## Wifi Printing

## Enter the following URL: https://papercut.mic.ul.ie

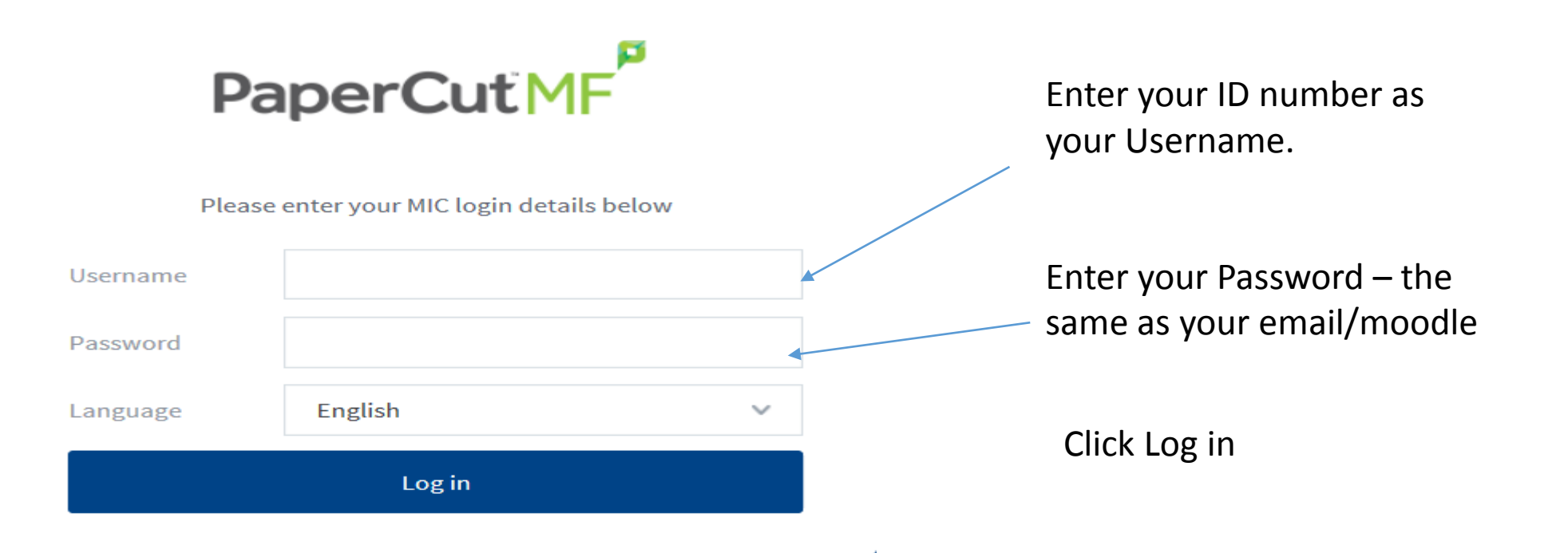

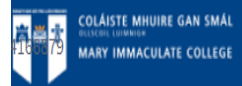

| Summary<br>Transaction History              | Web Print<br>Web Print is a service to enable<br>drivers. To upload a document | printing for laptop, wireless and unauthenti<br>for printing, click Submit a Job below. | Click Submit a Job                       |                                                  |
|---------------------------------------------|--------------------------------------------------------------------------------|-----------------------------------------------------------------------------------------|------------------------------------------|--------------------------------------------------|
| Recent Print Jobs                           | Submit a Job »                                                                 | RINTER DOCUMENT NAME                                                                    | PAGES COST STATUS                        |                                                  |
| Jobs Pending Release                        |                                                                                | No active jobs                                                                          |                                          | -                                                |
| Web Print                                   |                                                                                |                                                                                         |                                          |                                                  |
| Web Print                                   |                                                                                |                                                                                         |                                          |                                                  |
| Select a print                              | ter:                                                                           |                                                                                         |                                          |                                                  |
| PRINTER NAME                                |                                                                                | LOCATION/DEPARTMENT                                                                     |                                          |                                                  |
| O mic-printserver\Blac                      | ck & White Printer (virtual)                                                   | MIG Main Campus                                                                         |                                          |                                                  |
| O mic-printserver\Blac                      | ck & White Printer JHN (virtual)                                               | Virtual Mono Print Queue for JHN                                                        |                                          | Select the printer,                              |
| O mic-printserver\Col                       | our Printer (virtual)                                                          | MIC Main Campus                                                                         |                                          | Mono                                             |
| O mic-printserver\Col                       | our Printer JHN (virtual)                                                      | Virtual Colour Print Queue for JHN                                                      |                                          | or                                               |
| O spc-printserver\Colo                      | our Printer Thurles (virtual)                                                  | St. Patricks Campus Thurles                                                             |                                          | Cabour                                           |
| o spc-printserver\Mor « Back to Active Jobs | no Printer Thurles (virtual)                                                   | St. Patricks Campus Thurles                                                             | 2. Print Options and Account Selection # | When finished click on Print options and account |
| * Duck to Active JUDS                       |                                                                                |                                                                                         |                                          | Selection.                                       |

## Web Print

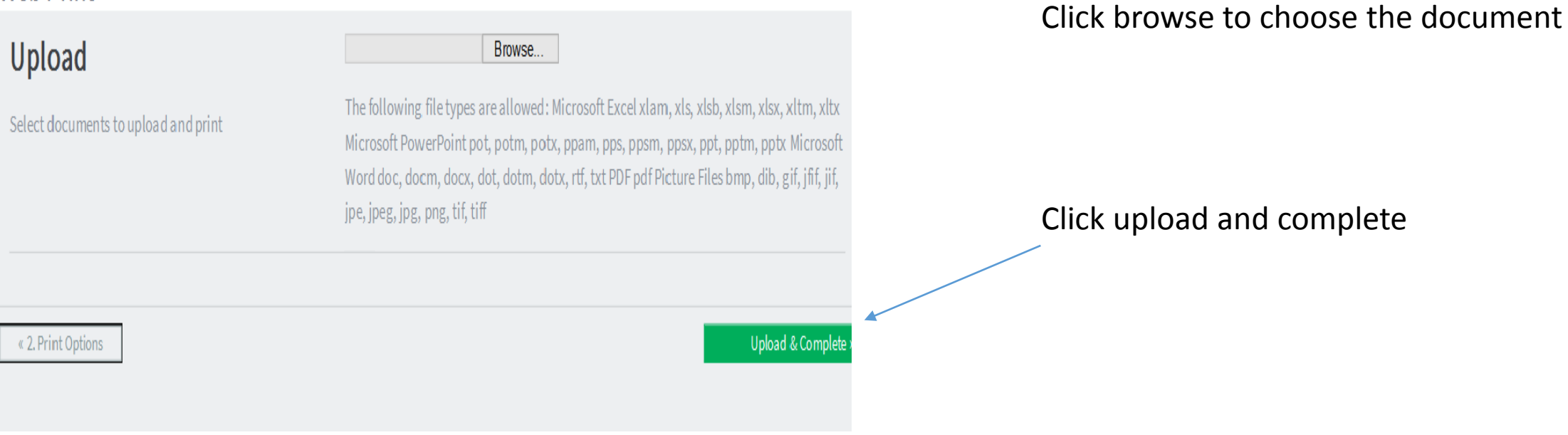

Proceed to the nearest printer to release the your documents.

If you are not on campus and wish to upload a document please go to the following site:

https://papercut.mic.ul.ie:9192